# **Glazen letter maken**

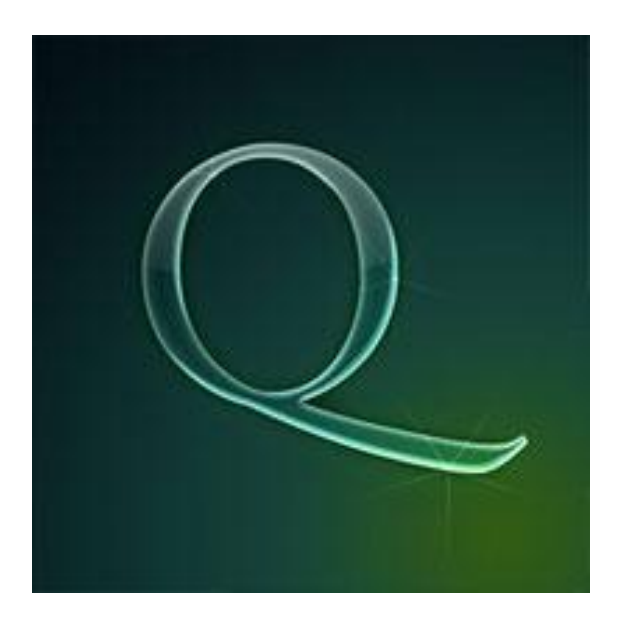

## Stap 1: Achtergrondlaag

We beginnen met een mooie achtergrond waarop we een verloop plaatsen. We maken het verloop zelf. Hier werden drie kleuren gebruikt om een geleidelijk verloop van groen naar blauw te bekomen. Maak een radiaal verloop vanuit het midden naar rechts

Volgende kleuren werden gebruikt:

| Gradient Editor         |
|-------------------------|
| Presets                 |
| Name: Custom            |
| Gradient Type: Solid    |
| Smoothness: 100 > %     |
| Stops                   |
| Opacity: >% Location: 9 |

. 171  $r = \frac{1}{2} = \frac{1}{2} =$ r ) #102522 #000a12**V**lou ~

#### Stap 2:

Nu hebben we een letter nodig. Hier werd de letter Q gebruikt, zomaar. Lettertype is Adobe Caslon Pro, geef je letter een mooie groen blauwe kleur, hier werd # 41A993 gebruikt.

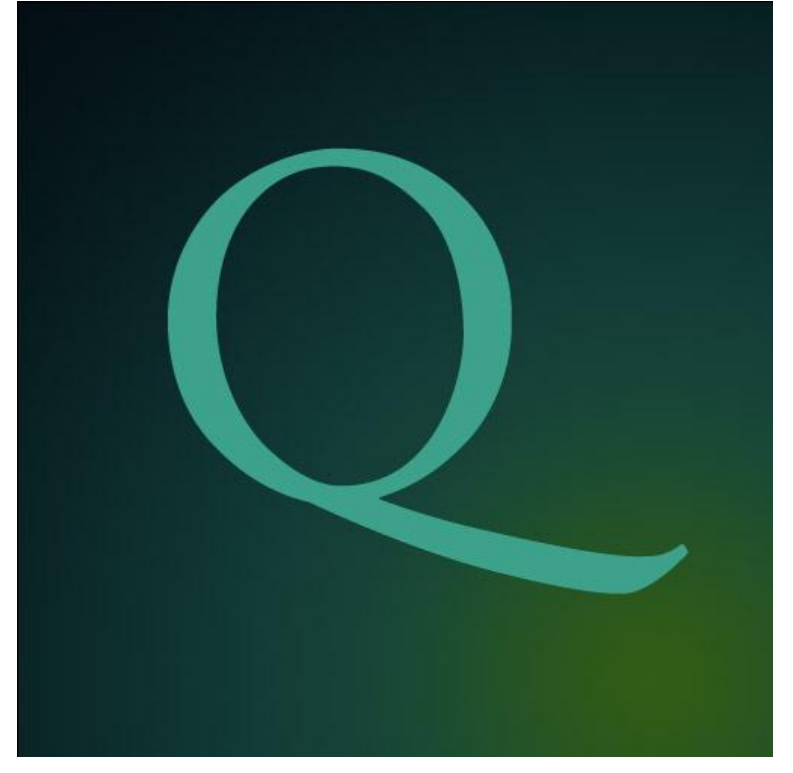

## <u>Stap 3:</u>

Je kan er nu een laagstijl aan geven, zoek het zelf wat uit maar let op volgende zaken :

- Verminder de Vulling tot 20%. (Vulling maakt de laag transparant zonder de laagstijlen transparant te maken. Dekking doet het wel, dus dekking is niet hetzelfde als vulling).
- Ook werden verschillende hoeken gebruikt bij de verschillende laagstijlen.

Wil je de exacte waarden kennen, kijk dan naar bijgevoegde psd file.

| Styles                   | Blending Options General Blending               |
|--------------------------|-------------------------------------------------|
| Blending Options: Custom | Blend Mode: Normal                              |
| Drop Shadow              | Opacity:                                        |
| ✓ Inner Shadow           |                                                 |
| Outer Glow               | Fill Opacity:                                   |
| Inner Glow               |                                                 |
| Bevel and Emboss         | Knockout: None                                  |
| Contour                  | Blend I                                         |
| Texture                  | ✓ Blend (                                       |
| Satin                    | V Transp<br>Layer 1<br>Vector<br>Blend If: Gray |
| Color Overlay            |                                                 |
| Gradient Overlay         |                                                 |
| Pattern Overlay          |                                                 |
| Stroke                   | This Layer: 0                                   |
|                          | 4                                               |
|                          | Underlying Layer: 0                             |

Glazen letter - blz 2

### <u>Stap 4:</u>

Zie hieronder het resultaat van al die laagstijlen. Dit ziet er al heel mooi uit. Dit werd gemaakt alsof het licht van onderaan komt. Zo volg je de richting van het verloop. Er werden nog hooglichten geplaatst die vanuit de tegenovergestelde richting komen, enkele reflecties op het glas.

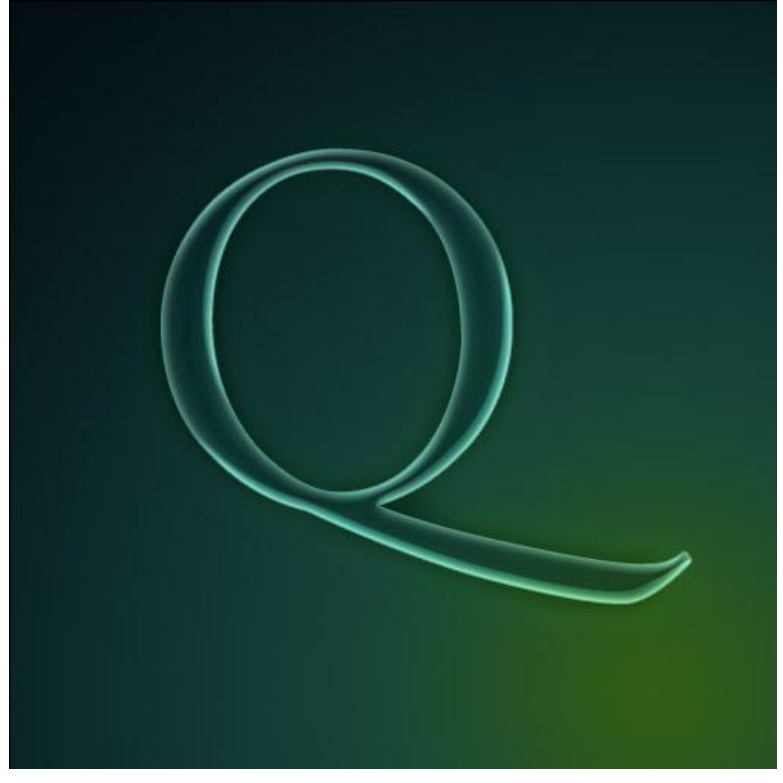

## <u>Stap 5:</u>

Ctrl toets vasthouden en klikken op laag met Q om de vorm te selecteren, voeg een verloop toe van wit naar transparant, trek dit verloop op een nieuwe laag van onder naar boven.

Je kan ook een verloop teken van kleur naar transparant. Mooi bruikbaar verloop, vooral voor dit glas/plastiek effect. Zet laagmodus op 'Bedekken'.

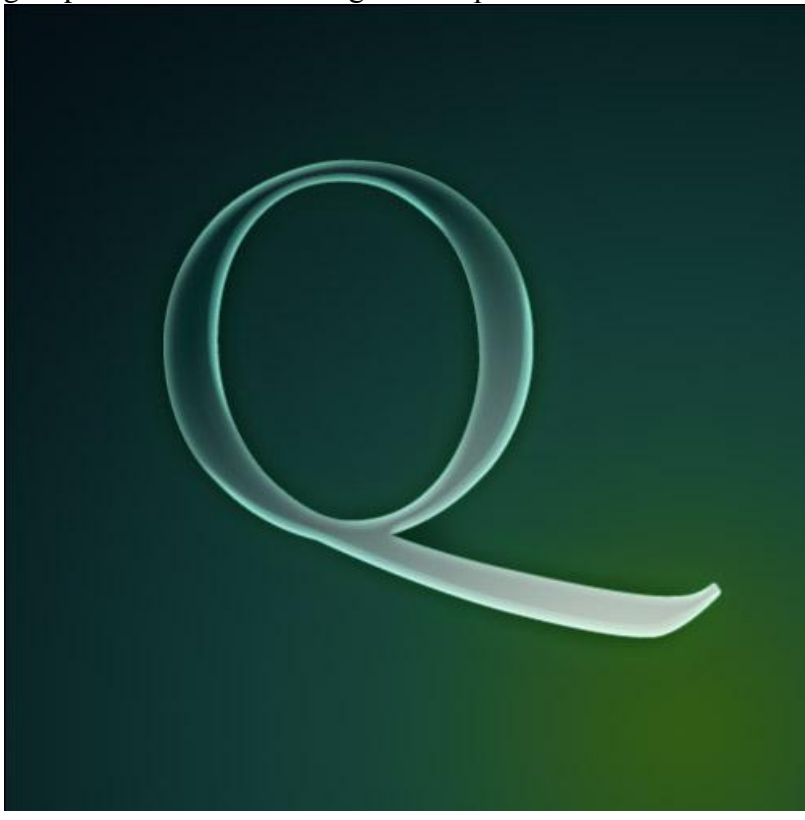

#### Stap 6:

Opnieuw Ctrl + klik op laag met letter Q. Nieuwe laag, radiaal verloop van wit naar transparant, deze keer van boven naar beneden. Zet nu de laagdekking op 40%.

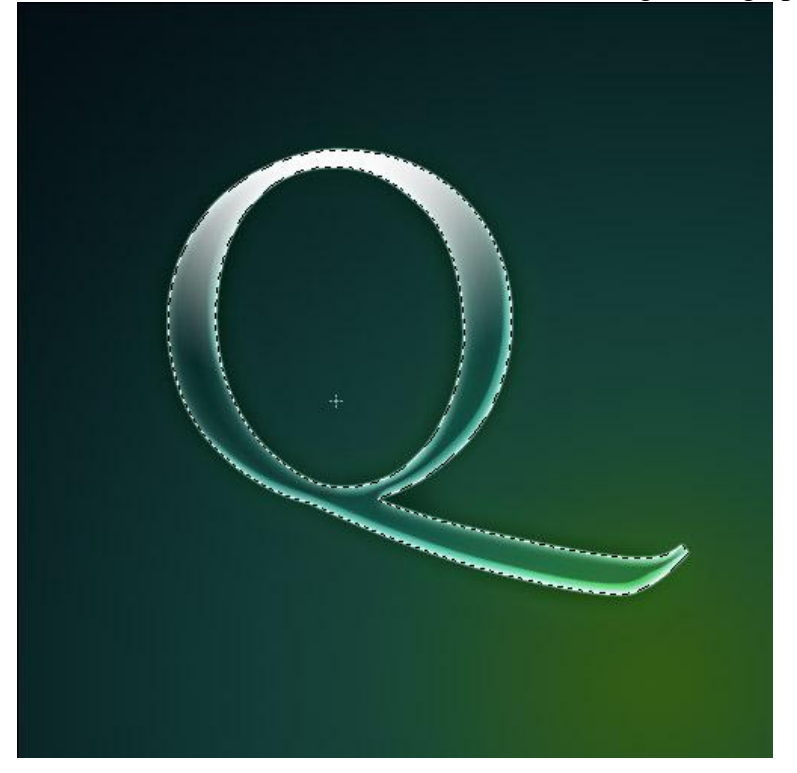

#### Stap 7:

Op dezelfde laag als in de laatste stap, teken een ovalen Selectie, klik Ctrl+Shift+I om de selectie om te keren, delete toets aanklikken om wat verloop te verwijderen dat we zojuist getekend hebben. Zo stopt het wit en bekomen we een glazen look. Probeer misschien eens op andere plaatsen iets te verwijderen om de verschilde effecten te zien die je kan bekomen.

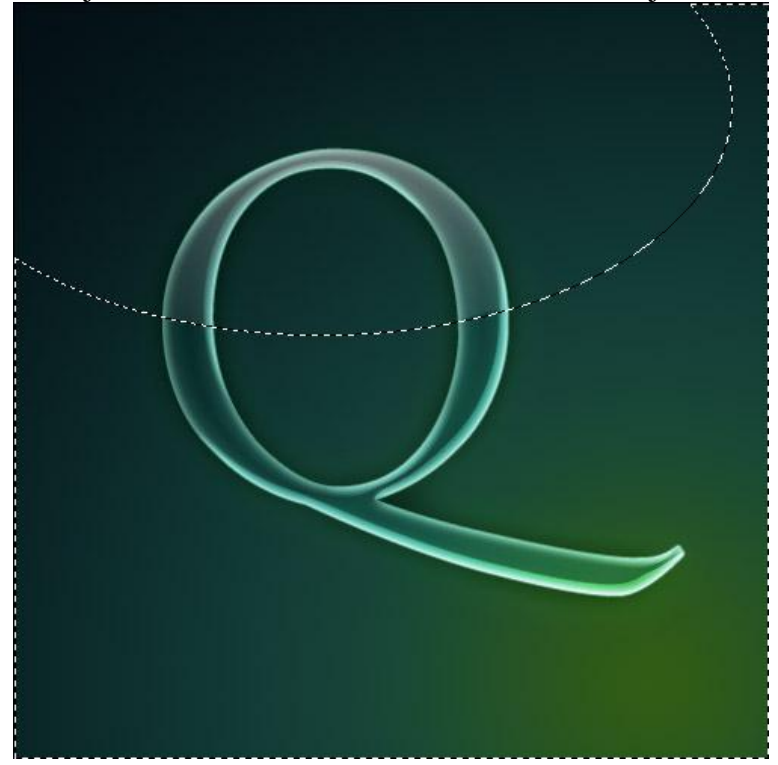

## <u>Stap 8:</u>

Glas moet schitteren, we voegen wat hooglichten toe. Je kan hiervoor een Aangepaste vorm gebruiken (U), klik op veelhoek, zie optiebalk hieronder. Ster aanvinken en indent staat op 99%, maak op die manier een vijftal mooie sterren.

Nieuwe laag, wit als voorgrondkleur, teken die sterren, plaats ze wel op de meest heldere delen van de letter Q zo spetteren die vanop de letter.

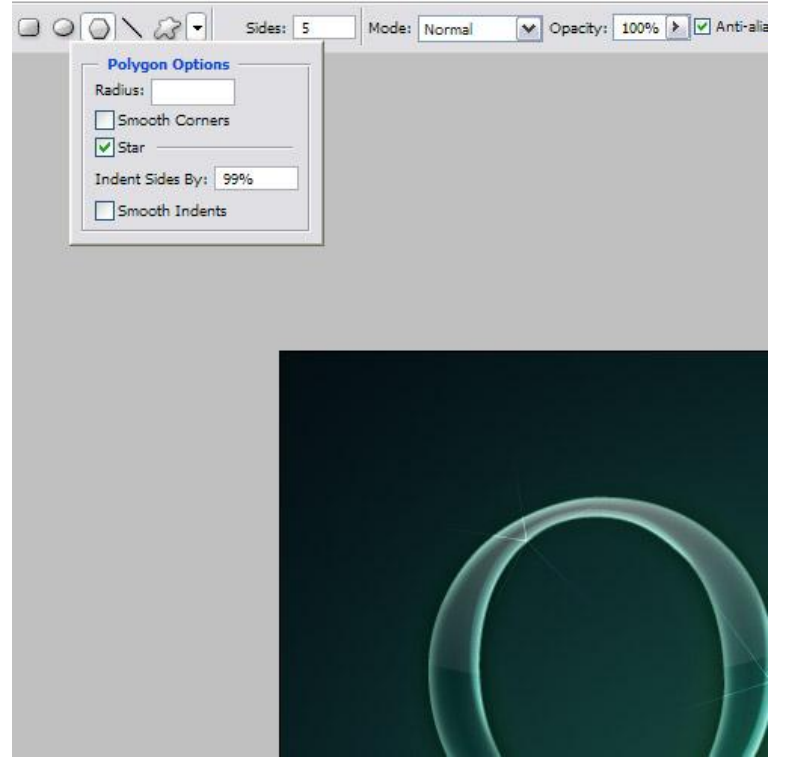

#### Stap 9:

Hieronder het eindresultaat: een mooie glazen letter.

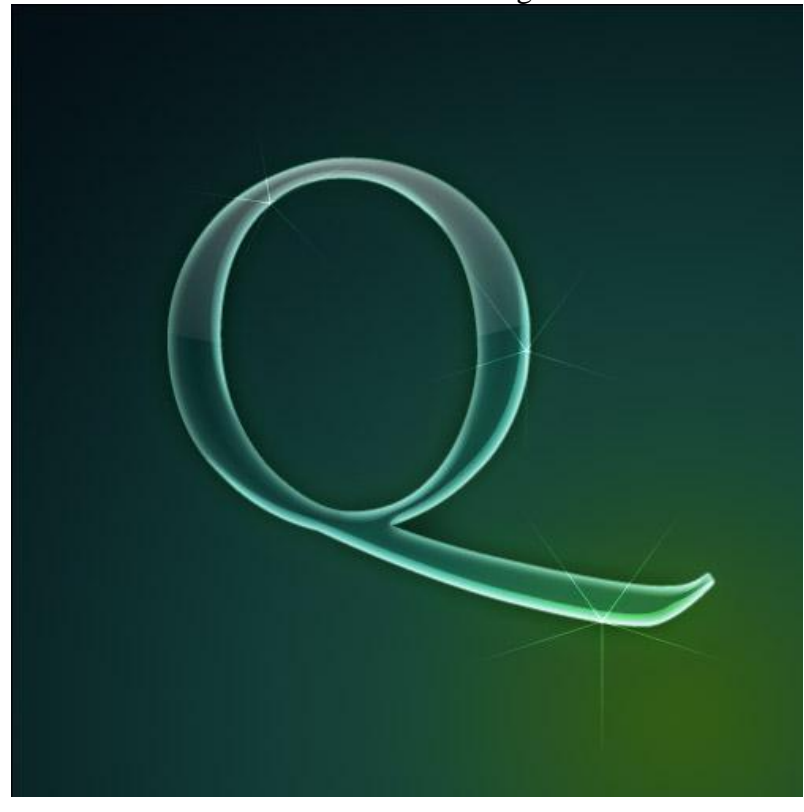